## คู่มือการใช้งานระบบ Control Panel System สำหรับ โฮสอินไทย

การใช้งานเว็บโฮสติ้งของโฮสอินไทย คุณสามารถใช้งานพื้นที่และระบบของคุณโดยการ Login เข้าสู่ระบบ VHCS(Virtual Hosting Control System) เพื่อทำการจัดการ Account ผู้ใช้งานพื้นที่ หรือจัดการข้อมูลเกี่ยวกับ Database ได้ด้วยตนเอง

โดยมีรายละเอียดการใช้งานดังนี้

### 1. การ login เข้าสู่ระบบ VHCS

- กุณสามารถ Login ผ่านระบบเพื่อการควบคุมจัดการระบบในส่วนที่คุณได้รับสิทธิ์ โดยให้เข้าหน้า login
   ได้ที่ <u>http://www.host-in-thai.com/vhcs2/</u> \*\*\* ให้เปลี่ยน host-in-thai.com เป็นชื่อเว็บของลูกค้าเอง
- 2) ป้อน Username เพื่อทำการ Login เข้าสู่ระบบ
- 3) ป้อน Password เพื่อทำการ Login เข้าสู่ระบบ
- 4) กดปุ่ม Login เพื่อเข้าสู่ระบบ Control Panel System ของ โฮส-อิน-ไทย

| Control Panel System<br>2:2<br>Sunday 11th 2011F Deco | <b>8 pm</b><br>ember 2011 |
|-------------------------------------------------------|---------------------------|
| Username<br>Password                                  |                           |
| Login                                                 |                           |
|                                                       |                           |

## รูปที่ 1 แสดงหน้าจอการ Login เข้าสู่ระบบ Control Panel System

### หมายเหตุ

- ในการ login คุณจะได้รับ Username และ Password ที่แจ้งให้ทราบทางอีเมล์ คุณสามารถใช้ข้อมูลเหล่านั้น ในการ login เข้าใช้งานระบบได้ทันที
- หลังจากทำการ Login เข้าสู่ระบบครั้งแรกให้ทำการเปลี่ยนรหัสผ่านโดยทันที
- ขอแนะนำให้ทำการเปลี่ยนรหัสผ่านให้บ่อยครั้งเพื่อเป็นการป้องกันปัญหาการถูก hacking ข้อมูลเว็บไซต์ของ คุณได้
- เพื่อความปลอดภัยกรุณาเปลี่ยนรหัสผ่านที่มีความยาวไม่น้อยกว่า 8 ตัวอักษร

# 2. <u>เมนูการเข้าใช้งานเบื้องต้น</u>

| General informatio     | n 🗐 General information      |                | ۲ |
|------------------------|------------------------------|----------------|---|
| General information    | Account name / Main domain   | hostinthai.com |   |
| Overview               | PHP support                  | yes            |   |
| Change password        | CGI support                  | yes            |   |
| Change personal data   | SQL support                  | yes            |   |
| Update Hosting Package | Subdomains                   | 0 / unlimited  |   |
|                        | Domain aliasses              | 0 / unlimited  |   |
| Manage domains         | Mail accounts                | 0/100          |   |
| Email Accounts         | 3 FTP accounts               | 1 / unlimited  |   |
| FTP Accounts           | SQL databases                | 0 / unlimited  |   |
| Manage SQL             | SQL users                    | 0 / unlimited  |   |
| Webtools               | 6 Traffic usage              |                | 0 |
| Domain statistics      | 7 0.00% [0.00 B of 48.83 GB] |                |   |
| Support system         | •                            |                |   |
| Logout 🧑               | 8                            |                |   |
|                        | Disk usage                   |                | ( |
|                        | 0.00% [0.00 B of 1000.00 MB] |                |   |
|                        |                              |                |   |

รูปที่ 2 แสดงหน้าจอเมนูการใช้งานหลังจากทำการ Login เข้าสู่ระบบ

คำอธิบายรูปแบบเมนู Host-in-thai Hosting Control System

1. General Information คือเมนูที่ใช้ในการเปลี่ยนแปลงข้อมูลทั่วไปของผู้เข้าใช้งาน

| • | Overview             | แสดงรายละเอียดข้อมูลการใช้งาน Hosting ทั้งหมด                  |
|---|----------------------|----------------------------------------------------------------|
| • | Change password      | สำหรับเปลี่ยนแปลงรหัสผ่านการเข้าใช้งาน Hosting                 |
| • | Change personal data | สำหรับเปลี่ยนแปลงรายชื่อผู้ใช้งาน, อีเมล์, ที่อยู่ของผู้ใช้งาน |
| • | Language             | สำหรับเปลี่ยนภาษาการใช้งาน Control System                      |

- Update Hosting Package สำหรับอัพเกรด Solution Hosting คุณสามารถตรวจสอบข้อมูล แพ็คเกจต่าง ๆ ได้ที่เมนูนี้ หากสนใจ Upgrade เป็นแพ็จเกจที่มีความสามารถมากขึ้น คุณสามารถติดต่อ ผู้ดูแถระบบ หรือติดต่อผ่านระบบติดต่อเราได้ที่ <u>http://www.host-in-thai.com/contactus.html</u>
- 2. Manage Domains คือเมนูที่ใช้ในการจัดการระบบการทำงานของ Domain
- Email Accounts คือเมนูที่ใช้ในการจัดการอีเมล์
   FTP Accounts คือเมนูที่ใช้ในการจัดการ FTP Account ในการ Upload ไฟล์ลงบน Hosting
   Manage SQL คือเมนูที่ใช้ในการจัดการฐานข้อมูล, รหัสผู้ใช้งานฐานข้อมูล MySQL
   Webtools คือเมนูที่ใช้ในการจัดการเกี่ยวกับเว็บไซต์
   Domain Statistics คือเมนูที่ใช้ในการแสดงการใช้ Bandwidth ทั้งหมด
- 8. Logout คือเมนูที่ใช้ในการออกจากระบบการทำงาน AppServ Hosting Control System

## 3. <u>วิธีการเพิ่ม Sub Domain</u>

| 1. | คลิกที่เมนู          | <ul> <li>Manage domains</li> </ul> | 2 |                 |
|----|----------------------|------------------------------------|---|-----------------|
| 2. | เลือก Add S          | Subdomain                          |   |                 |
|    | 3                    | Add subdomain                      |   |                 |
|    | Subdom               | nain name                          |   | .hostinthai.com |
|    | Directory<br>mount p | y tree<br>oint                     |   |                 |
|    | Add                  |                                    |   |                 |

ในช่องของ Suddomain name ให้ป้อนข้อมูล Sub domain ลงไปเช่น download สำหรับในส่วนของ Directory tree mount point นั้น ระบบจะเป็นผู้เติมให้เองโดยอัตโนมัติ เมื่อทำการ Add แล้วจะได้ Subdomain เพิ่ม ขึ้นมาเป็น http://download.hostinthai.com สำหรับการ Upload ไฟล์ลงบน Subdomain ให้ทำการ Upload ลงใน Directory ที่ชื่อ htdocs

```
ตัวอย่างหน้าจอเมื่อเข้าเวบไซด์
Subdomain ที่สร้างขึ้น
```

| Subdomain scheduled for addition! |             |        |          |
|-----------------------------------|-------------|--------|----------|
| Subdomains                        |             |        |          |
| Name                              | Mount point | Status | Action   |
| a download                        | /download   | ok     | 🔏 Delete |

#### 4. <u>เมนู FTP Account</u>

### 1. รายละเอียดเมนู FTP Accounts

2. INN Add FTP Account

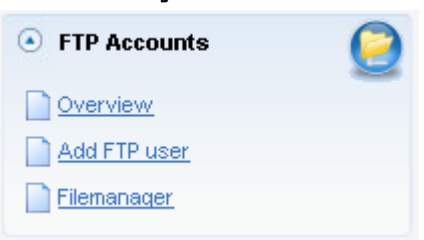

- Overview : คุณจะพบรายการ FTP Account ซึ่งสามารถแก้ไขข้อมูลหรือลบ FTP Account ได้
- \* Add FTP user : สามารถทำการเพิ่ม FTP Account ได้ในเมนูนี้
- Filemanager : กุณอาจใช้ Application นี้ในการ Upload ไฟล์ต่าง ๆ เข้าไปในระบบได้ แต่ขอ แนะทำให้ทำผ่านโปรแกรม FTP Client จะสะควกมากกว่า

| 0               | 1                    |
|-----------------|----------------------|
| Add FTP user    |                      |
| Username        | admin                |
| To main domain  | @hostinthai.com      |
| C To subdomain  | @download.hostinthai |
| Password        |                      |
| Password repeat |                      |
| Use other dir   | Choose dir           |
| Add             |                      |

- ในช่องหมายเลข (1) ให้ใส่ Username สาหรบ FTP Accounts
- ในเมนู Radio หมายเลข (2) ใช้สาหรับระบุว่าต้องการให้ FTP Accounts ที่เพิ่มเข้าไปนั้นอยู่ สังกัดกับโดเมนใด
  - หากต้องการใช้ร่วมกับโดเมนหลักเลือก To main domain
  - หากต้องการใช้ร่วมกับ Sub Domain เลือก To subdomain

- ในช่องหมายเลข (3) ให้ใส่รหัสผ่านสาหรับ FTP Accounts
- ในช่องหมายเลข (4) หากคุณไม่ระบุ path ในการเข้าใช้งาน คุณจะสามารถ login เข้าสู่ root ของ พื้นที่เว็บไซต์ของคุณ หรือคุณสามารถเลือก directory โดยกลิ๊กที่ Choose dir แล้วเลือกพื้นที่ใช้ งานที่ต้องการ เพื่อกำหนดขอบเขตการใช้งานและการเข้าถึง ให้กับ user ที่คุณต้องการได้

เมื่อทำการกำหนดค่าต่างๆ เรียบร้อยแล้วให้กด Add เพื่อทำการยืนยันการเพิ่ม FTP Account หลังจาก ทำการเพิ่ม FTP Account แล้วจะปรากฏ User ที่ Add และสามารถนำไปใช้งานได้ทันที

| FTP users                 |        |          |
|---------------------------|--------|----------|
| FTP account added!        |        |          |
| FTP account               | Ac     | tion     |
| 😭 ftpadmin@hostinthai.com | 💋 Edit | 😹 Delete |
| B                         | 🧳 Edit | 🖉 Delete |

สำหรับวิธีการนำ User FTP Account ไปใช้งานร่วมกับโปรแกรม FTP ต่างๆ ให้ป้อนชื่อ FTP Account ให้ครบถ้วน

Username : ftpadmin@hostinthai.com

Password : \*\*\*\*\*\*\*

Host : ftp.hostinthai.com

Port : 21 (หรืออาจไม่ต้องระบุกีได้)

สำหรับการใช้งานบนเว็บไซต์ของท่านลูกค้า ให้เปลี่ยนชื่อโคเมนเป็นโคเมนของท่าน